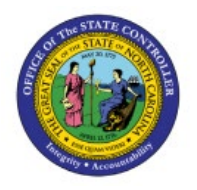

# **REVERSE JOURNALS**

**QUICK REFERENCE GUIDE GL-04** 

# Purpose

The purpose of this Quick Reference Guide (**QRG**) is to provide a step-by-step explanation of how to Reverse Journals in the North Carolina Financial System (**NCFS**).

# Introduction and Overview

This QRG covers the process of reversing journals manually and through AutoReverse. Journals once posted, can be reversed for accruals, adjustments, reclassification, and errors.

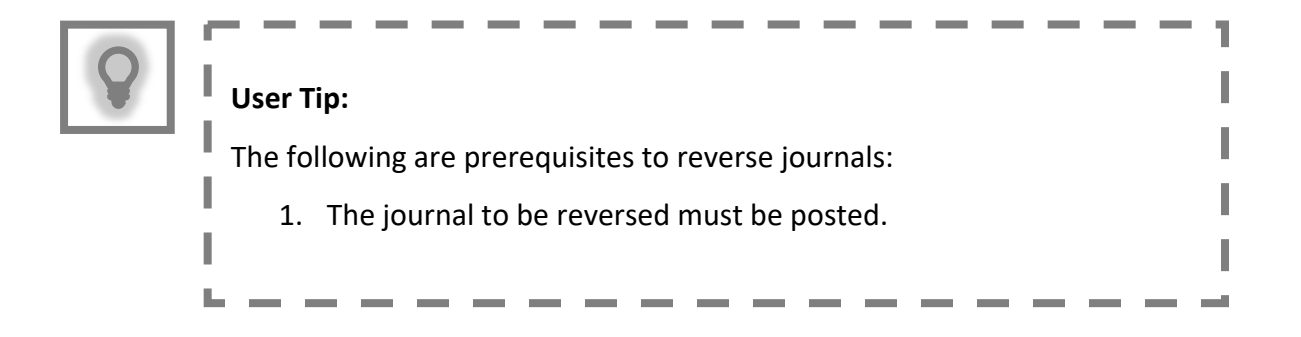

# **Reverse Journals**

To reverse journals, please follow the steps below:

- 1. Log in to the NCFS portal with your credentials to access the system.
- 2. On the Home page, click the General Accounting tab and select the Journals app.

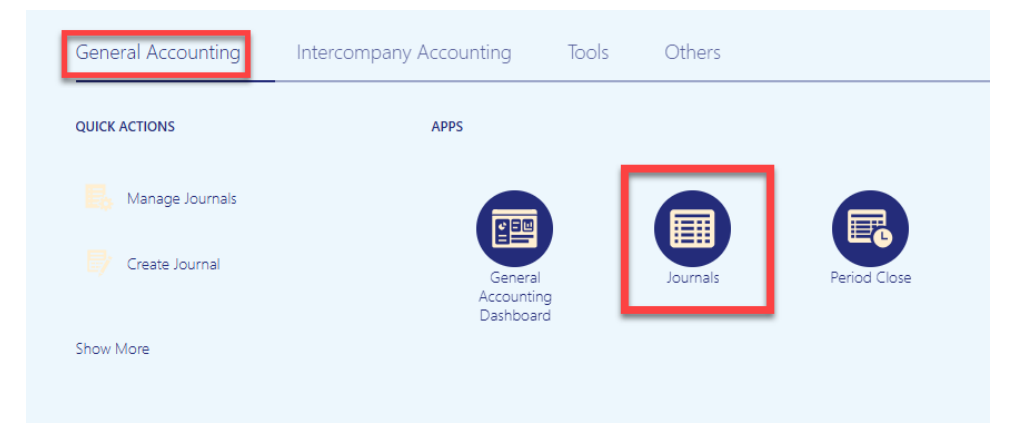

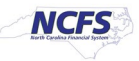

3. On the **Journals** page, select the appropriate *Data Access Set* on the top left corner by clicking **Change**.

| Data Ad | ccess Set: NC CASH US [Chan                                                                             | ge]          |             |                               |        |          |            |          |   |
|---------|----------------------------------------------------------------------------------------------------|--------------|-------------|-------------------------------|--------|----------|------------|----------|---|
| Jour    | nals                                                                                                    |              |             |                               |        |          |            |          |   |
| J       | ournals                                                                                                 | hand Serve   | _           |                               |        |          | (          | 0        |   |
| Vi      | Requiring Attention     Incomplete     Import Errors       View ▼ Format ▼ 囲 ■ Freeze     Import Errors |              |             |                               |        |          |            |          | Ξ |
|         | Accounted                                                                                               |              | Source      | Accounting                    |        | ounting  |            |          |   |
|         | Debit                                                                                                   | Debit Credit |             | Journal Balon                 | Period | ISSUE    | Error Date |          |   |
|         | 65,258.60                                                                                               | 65,258.60    | Spreadsheet | 4800 Dep 10/17/22 FreedomPay2 | Oct-22 | Rejected | 10/19/22   | <b>^</b> |   |

In this example, choose NC CASH US.

4. Click the **Tasks** []] icon and select **Manage Journals** from the **Tasks** pane.

| Data Access Set: NC CASH US [Change] | Journals                                                             |
|--------------------------------------|----------------------------------------------------------------------|
| Journals                             | Manage Journals     Create Journal     Create Journal in Spreadsheet |
| Journals                             | Create Encumbrance Journal in Spreadsheet     Run AutoReverse        |
| View V Format V P Freeze Detach Wrap | Manage Approvals  Journal Import  Import Journals                    |
| Accounted Accounting                 | Correct Import Errors                                                |

5. On the **Manage Journals** page, for the fields of **\*\****Journals,* **\*\****Journal Batch,* **\*\****Accounting Period,* and **\*\****Batch Status,* enter at least one field and click the **Search** button.

In this example, we entered **0600 PAY-6-GENERAL EXPENSE 100522** for *Journal Batch* and **Oct-22** as the *Accounting Period*.

Note: The *Accounting Period* date will be filled by default. You have the option to clear this field or select the *Accounting Period* related to the journal you want to reverse.

| Data Access Set: NC CASH US [Change] |                |   |                                |   |               |                  |              |              |                             |
|--------------------------------------|----------------|---|--------------------------------|---|---------------|------------------|--------------|--------------|-----------------------------|
| Manage Journals ⑦                    |                |   |                                |   |               |                  |              |              | D <u>o</u> ne               |
|                                      |                |   |                                |   |               |                  |              |              |                             |
| ✓ Search                             |                |   |                                |   | <u>B</u> asic | Manage Watchlist | Saved Search | All Journals | ~                           |
|                                      |                |   |                                |   |               |                  |              |              | ** At least one is required |
| ** Jour                              | Starts with    | ~ |                                |   |               |                  |              |              |                             |
| ** Journal Ba                        | ch Starts with | ~ | 0600 PAY-6-GENERAL EXPENSE 100 |   |               |                  |              |              |                             |
| ** Accounting Per                    | od Equals      | ~ | Oct-22                         | • |               |                  |              |              |                             |
| Sou                                  | ce Equals      | ~ | •                              | , |               |                  |              |              |                             |
| Categ                                | ery Equals     | ~ | •                              | , |               |                  |              |              |                             |
| ** Batch Sta                         | us Equals      | ~ | ~                              |   |               |                  |              |              |                             |
|                                      |                |   |                                |   |               |                  | Search Reset | Save         | Add Fields <b>v</b> Reorder |

6. Click the **Journal** link to be reversed.

Note: If several journals appear under the *Search* section, determine the relevant Accounting Period, and select the Journal associated with that.

| Data Access Set: NC CASH US [Change]                         |                       |                       |                      |                 |               |                          |                           |              |  |
|--------------------------------------------------------------|-----------------------|-----------------------|----------------------|-----------------|---------------|--------------------------|---------------------------|--------------|--|
| Manage Journals ⑦                                            |                       |                       |                      |                 |               |                          |                           |              |  |
| Basic     Manage Watchlist     Saved Search     All Journals |                       |                       |                      |                 |               |                          |                           |              |  |
| Actions                                                      | 🔹 View 👻 Format 👻 🕂   | 🧪 🎵 😽 🗑 Detach        | Wrap Po              | st Batch Revers | Batch Reverse | Journal                  |                           |              |  |
| <u>_</u>                                                     |                       |                       |                      |                 |               |                          |                           |              |  |
|                                                              | Journal               | Journal Batch         | Accounting<br>Period | Source          | Category      | Journal Entered<br>Debit | Journal Entered<br>Credit | Batch Status |  |
| •                                                            | PAY-6-GENERAL EXPENSE | 0600 PAY-6-GENERAL EX | Oct-22               | Agency Req Int  | PAY-6-GENERA  | 2,210.40 USD             | 2,210.40 USD              | Posted       |  |

7. Under the *Journal Batch* section, click the *Batch Actions* drop-down choice list and select **Reverse.** 

| Data Access Set: NC CASH US  |                                                            |                                |                     |                          |               |  |
|------------------------------|------------------------------------------------------------|--------------------------------|---------------------|--------------------------|---------------|--|
| Edit Journal ⑦               | Post <b>v</b> <u>C</u> ancel                               | Balances                       | Ð                   |                          |               |  |
| _                            |                                                            |                                |                     |                          | PTD 🔻 Total 👻 |  |
| Journal Batch: 0600 PAY-6-GE | NERAL EXPENSE 100522 Agency                                | y Req Interface A 221006053044 | 18 🥐   Show More    | Batch Actions 👻          |               |  |
|                              | 0600 PAY-6-GENERAL EXPENSE                                 |                                |                     | Сору                     | selected.     |  |
| Journal Batch                | 100522 Agency Req Interface A<br>221006053044186 1717798 N | Source                         | Agency Req Interfac | Delete                   |               |  |
| Description                  | Journal Import Agency<br>Req Interface 1717798: //         | Approval Status                | Approved            | Check Funds              |               |  |
| Balance Type                 | Actual                                                     | Funds Status                   | Reserved            | Reserve Funds            |               |  |
| * Accounting Period          | Oct-22                                                     | Batch Status                   | Posted              | Override and Reserve Fun | ids           |  |
| Attachments                  | None 🕂                                                     | Completion Status              | Complete            | Request Override         |               |  |
|                              |                                                            |                                |                     | Unreserve Funds          |               |  |
| ▲ Journal ⑦ Show More        |                                                            | PAY-6-GENERAL EXPENSE          | →  +× .             | Reverse                  |               |  |
| Journal                      | PAY-6-GENERAL EXPENSE                                      | Currency                       | USD US Dollar       | Print                    |               |  |

8. On the *Reverse Journal Batch* pop-up, select the applicable *Reversal Period* and *Reversal Method* from the respective drop-down choice lists.

In this example, we choose the *Reversal Period* as Apr-23 and the *Reversal Method* as **Switch DR or CR**. Then click the **OK** button.

| Journal Batch: 0600 PAY-6-GE | NERAL EXPENSE 10                                                                                                    | 0522 Agency Req Interface A 22100605304418 ⑦ Show More Batch Actions 🗸                                                    |                    |
|------------------------------|----------------------------------------------------------------------------------------------------|----------------------------------------------------------------------------------------------------|--------------------|
| Journal Batch<br>Description | 0600 PAY-6-GENERAL EX<br>100522 Agency Req Interfa<br>221006053044186 171779<br>Journal Import Agency<br>Reg Interface 1717788 | Reverse Journal Batch X<br>This optional batch level reversal information overrides anything set at the<br>journal level. | No lines selected. |
| Balance Type                 | Actual                                                                                                    | Reversal Period Oct-22                                                                                                    |                    |
| * Accounting Period          | Oct-22                                                                                                    | Reversal Method Switch DR or CR 🗸                                                                                         |                    |
| Attachments                  | None 🛖                                                                                                    | OK <u>C</u> ancel                                                                                                    |                    |

## 9. The *Confirmation* pop-up appears. Click the **OK** button.

| Data Access Set: NC CASH US                                                                                          |                                                                                                    |                                                  |                                            |  |  |  |  |  |  |
|----------------------------------------------------------------------------------------------------|----------------------------------------------------------------------------------------------------|--------------------------------------------------|--------------------------------------------|--|--|--|--|--|--|
| Edit Journal ⑦                                                                                                    |                                                                                                    |                                                  | Save <b>v</b> Post <b>v</b> <u>C</u> ancel |  |  |  |  |  |  |
|                                                                                                    |                                                                                                    |                                                  | Last Saved 6/27/23 7:04 AM                 |  |  |  |  |  |  |
| ✓ Journal Batch: 0600 PAY-6-GENERAL EXPENSE 100522 Agency Req Interface A 22100605304418 ⑦ Show More Batch Actions ▼ |                                                                                                    |                                                  |                                            |  |  |  |  |  |  |
| Journal Batch<br>Description<br>Balance Type<br>* Accounting Period                                                  | 0600 PAY-6-GENERAL EXPENSE<br>100522 Agency Req Interface A<br>221006053044186 1717798 N<br>Journal Import Agency<br>Req Interface 1717798: //<br>Actual | Confirmation Your processes have been submitted. | ncy Req Interface<br>roved<br>erved<br>ted |  |  |  |  |  |  |
| Attachments                                                                                                    | None 🕂                                                                                                    | Completion Status Co                             | mplete                                     |  |  |  |  |  |  |

10. Click the *Save* drop-down choice list and select **Save and Close.** 

| Data Access Set: NC CASH US  |                                                                                                    |                                   |                                   |
|------------------------------|----------------------------------------------------------------------------------------------------|-----------------------------------|-----------------------------------|
| Edit Journal ⑦               |                                                                                                    |                                   | Save  Post  Cancel Save and Close |
| Journal Batch: 0600 PAY-6-GE | NERAL EXPENSE 100522 Ag                                                                                           | ency Req Interface A 221006053044 | 18 ⑦ Save and Create Another      |
| Journal Batch<br>Description | 0600 PAY-6-GENERAL EXPENSE<br>100522 Agency Req Interface A<br>221006053044186 1717798 N<br>Journal Import Agency | Source                            | Agency Req Interface              |
| Balance Type                 | Req Interface 1717798: //<br>Actual                                                                               | Approval Status                   | Approved                          |
| * Accounting Period          | Oct-22                                                                                                    | Funds Status<br>Batch Status      | Posted                            |
| Attachments                  | None 🕂                                                                                                    | Completion Status                 | Complete                          |

Notes:

- Do not edit the fields in the newly created reversal journal!
- The newly created reversal journal needs to be submitted for approval. It will routed to the appropriate party, based on its journal *Category*.
- If the journal reversal was initiated to correct a keying error, a new and correct journal still needs to be created, saved, completed, approved and posted.

## **Run Automatic Journal Reversal**

To run automatic reversal of journals, please follow the steps below:

- 1. Log in to the NCFS portal with your credentials to access the system.
- 2. On the Home page, click the General Accounting tab and select the Journals app.

| General Accounting | Intercompany Accounting            | Tools | Others   |              |
|--------------------|------------------------------------|-------|----------|--------------|
| QUICK ACTIONS      | APPS                               |       |          |              |
| Manage Journals    |                                    | 1     |          |              |
| Create Journal     | General<br>Accounting<br>Dashboard | l     | Journals | Period Close |
| Show More          |                                    |       |          |              |
|                    |                                    |       |          |              |

3. Click the Tasks [ ] icon and select Run AutoReverse from the Tasks pane.

| Data Access Set: NC CASH US [Change]                                                               |        |                                                                                                    |        |       | Journals                                                                                       |
|----------------------------------------------------------------------------------------------------|--------|----------------------------------------------------------------------------------------------------|--------|-------|------------------------------------------------------------------------------------------------|
| Journals           Journals           Requiring Attention         Incomplete         Import Errors | Ξ      | <ul> <li>Manage Journals</li> <li>Create Journal</li> <li>Create Journal in Spreadsheet</li> <li>Create Encumbrance Journal in Spreadsheet</li> <li>Run AutoPost</li> <li>Run AutoReverse</li> <li>Manage Approvals</li> </ul> |        |       |                                                                                                |
| View 🗸 Format 👻 🛱 📑 Freeze 📓 Detach 📣 Wrap 🏷                                                       |        |                                                                                                    |        |       | Clearing Accounts Reconciliation <ul> <li>Reconcile Clearing Accounts Automatically</li> </ul> |
| Accounted                                                                                          | Source | Source Journal Batch                                                                                                    |        | Issue | Reconcile Clearing Accounts Manually     Reverse Reconciliation                                |
| Debit Credit                                                                                       | :      |                                                                                                    | Fellou |       |                                                                                                |

4. Under the *Basic Options* section, enter the required parameter values.

In this example, we choose: *Data Access Set:* NC CASH US *Ledger:* NC CASH US *Reversal Period:* Jun-22

Note: AutoReverse will only act on journals with a category of 'NC AGY REVERSING ACCR'. Additionally, the journal must have its **Reversal Period** and **Reversal Method** already populated.

#### QRG GL 04 - Reverse Journals

| Data Access Set: NC CASH US [Change]                                            |                                        |
|---------------------------------------------------------------------------------|----------------------------------------|
| <ol> <li>This process will be queued up for submission at position 1</li> </ol> |                                        |
|                                                                                 | Process Options Advanced Submit Cancel |
| Name AutoReverse Journals                                                       |                                        |
| Description Creates and posts journal reversals based on th                     | Notify me when this process ends       |
| Schedule As soon as possible                                                    | Submission Notes                       |
| Basic Options<br>Parameters                                                     |                                        |
| Data Access Set NC CASH US  * Ledger NC CASH US  * Reversal Period Jun-22       |                                        |

### 5. Click the **Submit** button.

| Data Access Set: NC CASH US [Change]                            |                                  |                                         |
|-----------------------------------------------------------------|----------------------------------|-----------------------------------------|
| (i) This process will be queued up for submission at position 1 |                                  |                                         |
|                                                                 | Process Options                  | Advanced Sub <u>m</u> it <u>C</u> ancel |
|                                                                 |                                  |                                         |
| Name AutoReverse Journals                                       |                                  |                                         |
| Description Creates and posts journal reversals based on th     | Notify me when this process ends |                                         |
| Schedule As soon as possible                                    | Submission Notes                 |                                         |

## 6. The *Confirmation* pop-up appears. Click the **OK** button.

| Data Access Set: NC CASH US [Change]  This process will be queued up for submission at position 1 | Confirmation                   |                                  |          |                 |                |
|---------------------------------------------------------------------------------------------------|--------------------------------|----------------------------------|----------|-----------------|----------------|
|                                                                                                   | Process 2202285 was submitted. | Process Options                  | Advanced | Sub <u>m</u> it | <u>C</u> ancel |
| Name AutoReverse Journals Description Creates and posts journal reversals based on th             | ОК                             | Notify me when this process ends |          |                 |                |

## Wrap-Up

Reverse journals using the steps above, by manually reversing journals or by running automatic journal reversal. Once the journal is reversed, a new unposted batch is generated with a *Batch Name* beginning with "Reverses". It is important you do not edit this automatically generated *Batch Name*.

## Additional Resources

## Virtual Instructor-Led Training (vILT)

- GL100b: Journal Entry
- GL100c: Journal Entry